## Add Course Sections in PowerSchool SIS

A section is one occurrence of a course. Each course can have multiple sections that meet in different rooms, at different times, and are taught by different teachers.

To add a course section:

- 1. Click School (under Setup)
- 2. Click Sections (under Scheduling)
- 3. Select the course name (from options on the left)
- 4. Click New (top right corner)
- 5. In the Schedule section, select the period(s) and day(s) the class will meet
  - a. For self-contained classrooms, check all boxes for all days associated to the course subject
    - i. For example, a 1<sup>st</sup> grade Math course  $\rightarrow$  MAT

| Expression: |   |   |   |    |   |  |
|-------------|---|---|---|----|---|--|
|             | М | Т | W | Th | F |  |
| HR          |   |   |   |    |   |  |
| ELA         |   |   |   |    |   |  |
| PE          |   |   |   |    |   |  |
| MAT         |   |   |   |    |   |  |
| HIS         |   |   |   |    |   |  |
| SCI         |   |   |   |    |   |  |
| HEA         |   |   |   |    |   |  |
| SS          |   |   |   |    |   |  |
| MUS         |   |   |   |    |   |  |
| ART         |   |   |   |    |   |  |
| LAB         |   |   |   |    |   |  |
| сом         |   |   |   |    |   |  |

b. To see full titles of abbreviations above, please visit *Periods* page on previous screen under *Scheduling* (see below)

| Name                   | Abbreviatio |
|------------------------|-------------|
| English Language Arts  | ELA         |
| Homeroom               | HR          |
| Physical Education     | PE          |
| Mathematics            | MAT         |
| History/Social Science | HIS         |
| Science                | SCI         |
| Health/Life Skills     | HEA         |
| Social Skills          | SS          |
| Music and Movement     | MUS         |
| Art                    | ART         |
| Computer Lab           | LAB         |
| Communication          | COM         |

- 6. Select the Term
- 7. For Teacher Section Lead click Add
- 8. Select a teacher from the Staff drop down menu, set the allocation, and enter the start and end dates
  - a. If there are two lead teachers assigned to the course, click *Add* again. Then, edit the start and end dates for the two teachers. Only one lead teacher can be active during a certain time frame.
- 9. (OPTIONAL) Add any additional staff as needed (TA, etc. Staff who assists with attendance and grading)
- 10. Make sure the *Gradebook Type* is set to "PowerTeacher Pro"
- 11. (OPTIONAL) Enter a *Room* name or number
- 12. Enter a Section Number (must be unique for each section at each school)
  - a. To have a section number automatically assigned, leave the field blank.
- 13. Enter a *Maximum Enrollment* (maximum number of students in that section)
- 14. (OPTIONAL) Enter *Dependent Sections* so that when a student is enrolled in the section, they will be enrolled automatically

in any dependent sections—enter the section numbers separated by commas with no spaces

- 15. Select the preference to *Record Attendance* 
  - a. For self-contained classrooms, choose "Once for All Meetings"
  - b. If different periods will be utilized, choose "Each Meeting Separately"

## 16. Select a Grade Scale

- a. For 4-point grade scales, choose "4 Point Grade Scale"
- b. For traditional (A-F) grade scales, choose "Default"
- 17. Use the default values for the remaining fields (e.g., leave the remaining fields as is)

## 18. Click Submit

To see your created section, from the main page:

- Click School > Sections > choose that same course, you'll see your section OR
- Click Teacher Schedules, choose lead teacher's name, you'll see your section under Current School